## IQ inVision @

# Tech Tip V1030

How to Edit Object Identifiers Using IQmanager

#### Source

Factory Certified Product (FCP) Interface Document

#### Source

Name: IQinVision Technical Support

Model: All IQinVision Cameras

Version/Firmware: Most recent firmware version as posted on www.iqeye.com.

#### **Required:**

IQmanager which can be downloaded from this link: <u>http://www.iqeye.com/support/technical-downloads/utility-programs</u>

Computer must be able to connect to the cameras web interface. If camera needs addressing, please see technical video on addressing camera, available here: <u>http://www.igeye.com/support/technical-videos</u>

**Optional/Recommended Products** IQfinder – Windows utility used to discover cameras on a network **Brief Description of Integration**: All configurable options on IQeye cameras can be controlled using Object Identifiers. ("OIDs") OIDs can be used for advanced and/or customized configuration of IQinVision cameras.

**Business Description of Product**: OIDs are SNMP-like Object IDentifiers that allow host based applications and on-camera web pages to get and set values on the camera. An object is a single piece of information that can be displayed and possibly changed, i.e. a flag setting, a string, a counter variable, etc.

#### **Instructions:**

a. Different camera models have varying functionality. For a complete list of available OIDs, request the URL http://<camera\_ip>/oidtable.html from any IQinVision camera.

| OID     | current value | default value | range                            | description                               |
|---------|---------------|---------------|----------------------------------|-------------------------------------------|
| 1.2.1   | 0.45          | 0.45          | 0.001.00                         | gamma setting                             |
| 1.2.2   | 1             | 1             |                                  | downsample factor (hard coded)            |
| 1.2.3   | HIGH          | medium        | xlow, low, medium, high,         | sharpen value                             |
| 1.2.4   | none          | none          | none, 180, horizontal, vertical, | image flip setting                        |
| 1.2.6.1 | 0             | 0             |                                  | absolute top of crop window (read only)   |
| 1.2.6.2 | 352           | 1600          |                                  | absolute width of crop window (read only) |

OID Table

b. Locate the OID of interest in the table.

c. Once the OID has been located, note the OID number and the supported values.

- d. Open IQmanager 1.0.2 or higher and located camera in list.
- e. If camera needs to be added into IQmanager, simply select Tools | Add Camera. Enter the IP address and password ('system' by default).
- f. Right click on the camera to display the shortcut menu. Select the 'set OID' option.
- g. The OID value shown in the leftmost column of the camera's OID table is the value entered into the "OID" field in the dialog box.
- h. The desired value is entered into the "value" field
- i. In this example, the OID value 2.4 which relates to the camera name is changed to "new-name":

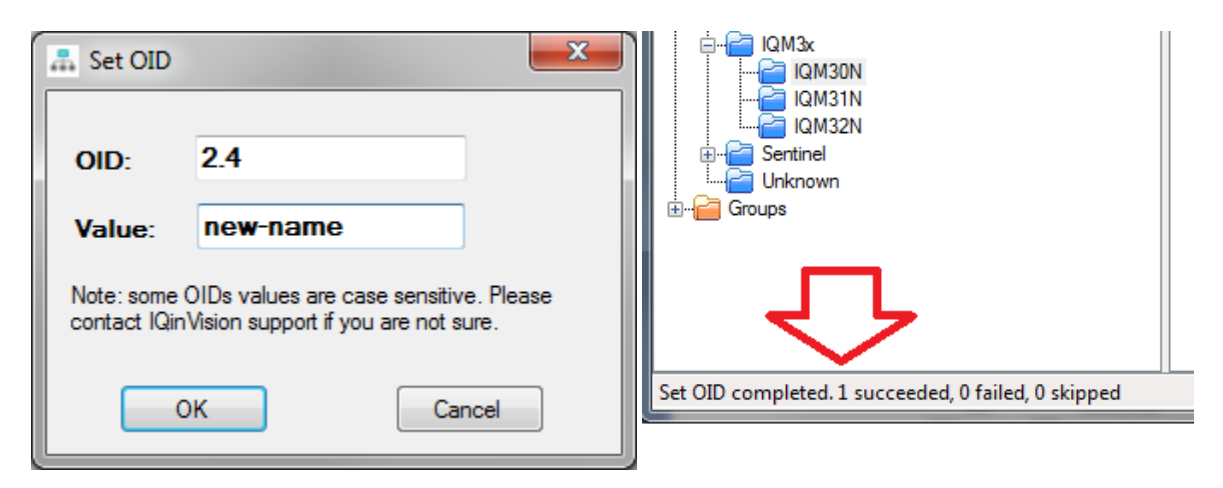

- j. As soon as the "OK" button is pressed, the status of the command is displayed in the lower left hand corner of IQmanager.
- k. The new camera name is immediately reflected in the OID table (refresh browser window):

| 2.4 |          |  |             |
|-----|----------|--|-------------|
| 2.4 | new-name |  | server name |
|     |          |  |             |

I. The new camera name is also reflected in the camera web pages:

| M30Nnew-name viework security                                                                                  |                                 |
|----------------------------------------------------------------------------------------------------|---------------------------------|
| Maria Maria Santa Santa Santa Santa Santa Santa Santa Santa Santa Santa Santa Santa Santa Santa Santa Santa Sa | basic advanced exposure H.264   |
| Contraction of the second                                                                                      | language                        |
|                                                                                                    | AC lighting 60hz                |
|                                                                                                    | overlay text                    |
|                                                                                                    | time zone (GMT) Universal/UTC • |

### End of Tech Tip V1030

How to edit Object Identifiers using IQmanager